## 1. Вход и регистрация.

Для доступа к системе закупок ОАО «Бишкектеплосеть» требуется перейти по адресу: <u>http://zakupki.teploseti.kg/</u>.

Если Вы уже зарегистрированы в качестве поставщика, то Вам требуется нажать ссылку **«Вход на портал»** и ввести логин и пароль.

Если Вы пока не зарегистрированы в качестве поставщика в системе закупок, то Вам требуется нажать ссылку **«Регистрация поставщика».** 

Регистрация поставщика состоит из трёх шагов. На первом шаге Вам необходимо заполнить полные реквизиты компании, на втором – прикрепить указанные уставные документы, на третьем выбрать логин и пароль.

| БИШКЕКТЕПЛОСЕТЬ                                                | =                                                      |                                                               |
|----------------------------------------------------------------|--------------------------------------------------------|---------------------------------------------------------------|
| главное                                                        | Регистрация поставщика. Шаг 1. Данные о<br>поставщике. | Главная / Регистрация поставщика. Шаг 1. Данные о поставщике. |
| <ul> <li>Объявления</li> <li>Регистрация поставщика</li> </ul> | Полное наименование компании:                          |                                                               |
| Вход на портал информация                                      | Юридический адрес:                                     |                                                               |
| 📔 Нормативные документы                                        | Фактический адрес:<br>Банковские реквизиты:            |                                                               |
|                                                                | ИНН компании:                                          |                                                               |
|                                                                | Ф.И.О. руководителя:                                   |                                                               |
|                                                                | ИНИ руководителя:                                      |                                                               |
|                                                                | Должность руководителя:                                |                                                               |
|                                                                | Электронный адрес руководителя:                        |                                                               |

## Регистрация поставщика. Шаг 1. Данные о поставщике.

| опочное акционетное общество<br>БИШКЕКТЕПЛОСЕТЬ                                                                                            | =                                                                                                    |                                                                             |
|----------------------------------------------------------------------------------------------------|----------------------------------------------------------------------------------------------------|-----------------------------------------------------------------------------|
| главное                                                                                                    | Регистрация поставщика. Шаг 2. Загрузка<br>учредительных документов.                                                                                                    | Главная / Регистрация поставщика. Шаг 2. Загрузка учредительных документов. |
| <ul> <li>Объявления</li> <li>Регистрация поставщика</li> <li>Вход на портая</li> <li>инеогридцяя</li> <li>Нормативные документы</li> </ul> | Скан-копия устава:<br>Выберите файл файл не выбран<br>Скан-копия сандетельство о государственной регистрации конпании:<br>Выберите файл файл не выбран<br>Скан-копия приказа на руководителя:<br>Выберите файл файл не выбран |                                                                             |
|                                                                                                    | Вилиамие! Предоставление неполнык или некорректных дамных влечёт отказ в .<br>Долже к                                                                                                    | истивации личного кабинета поставщика.                                      |

Регистрация поставщика. Шаг 2. Загрузка учредительных документов.

| открытое акционерное общество<br>БИШКЕКТЕПЛОСЕТЬ | =                                                                                                    |                                                                             |
|--------------------------------------------------|----------------------------------------------------------------------------------------------------|-----------------------------------------------------------------------------|
| главное                                          | Регистрация поставщика. Шаг 3. Данные для входа<br>в личный кабинет.                                 | Главная / Регистрация поставщика. Шаг 3. Данные для входа в личный кабинет. |
| 🚔 Объявления                                     |                                                                                                    |                                                                             |
| Регистрация поставщика                           |                                                                                                    |                                                                             |
| 🖺 Вход на портал                                 | Логин:                                                                                               |                                                                             |
| ИНФОРМАЦИЯ                                       | Пароль:                                                                                              |                                                                             |
| 📔 Нормативные документы                          |                                                                                                    |                                                                             |
|                                                  | Внимание! Предоставление неполных или некорректных данных влечёт отказ в активации личног<br>Далее • | о кабинета поставщика.                                                      |
|                                                  |                                                                                                    |                                                                             |
|                                                  |                                                                                                    |                                                                             |
|                                                  |                                                                                                    |                                                                             |

Регистрация поставщика. Шаг 3. Данные для входа в личный кабинет.

После окончания регистрации дождитесь проверки заполненных данных и активации Вашего аккаунта для входа в систему закупок. Внимание! Заполнение некорректных данных может повлечь к отказу в активации аккаунта.

После активации Вы будете уведомлены об этом и сможете принимать участие в конкурсах закупок.

## 2. Участие в торгах.

После активации Вашего аккаунта Вы сможете принимать участие в торгах. Для этого перейдите по адресу системы закупок <u>http://zakupki.teploseti.kg/</u>, нажмите на ссылку **«Вход на портал»** и введите свой логин и пароль, который Вы выбрали при регистрации.

После входа в систему выберите конкурс, в котором хотите принять участие и нажмите «Подать заявку».

| открытое акционерное общество<br>БИШКЕКТЕПЛОСЕТЬ | =                |           |                                                     |        |                         |                   | 64                        |
|--------------------------------------------------|------------------|-----------|-----------------------------------------------------|--------|-------------------------|-------------------|---------------------------|
| Тестовый поставщик                               | Объявления       | 7         |                                                     |        |                         |                   | Главная / Объявления      |
| главное                                          |                  |           |                                                     |        |                         |                   |                           |
| み Объявления                                     | Дата             | Номер     | Наименование закупки                                | Тип    | Срок подачи предложений | Планируемая сумма | Метод закупок             |
| Нои заявки настройки                             | 29.06.2022 18:46 | 220629001 | ГСМ<br>Статус: Опубликован<br>ОАО Бишкектеплосеть / | Товары | 30.06.2022 15:00        | 50000 сом         | С неограниченным участием |
| 🔑 Смена логина/Пароля                            |                  |           | Скачать конкурсную документацию<br>Подать заявку    |        |                         |                   |                           |
|                                                  |                  |           |                                                     |        |                         |                   |                           |
|                                                  |                  |           |                                                     |        |                         |                   |                           |

После этого Вам потребуется прикрепить Вашу заявку.

| открытое акционерное общество<br>БИШКЕКТЕПЛОСЕТЬ | =                                                                                                    | (m)                                      |
|--------------------------------------------------|----------------------------------------------------------------------------------------------------|------------------------------------------|
| Тестовый поставщик                               | Подача заявки на конкурс «ГСМ»                                                                                                | Главная / Подача заявки на конкурс «ГСМ» |
| ГЛАВНОЕ                                          | Запароленный архив с документацией:<br>Выберите файл Файл не выбран                                                           |                                          |
| настройки<br>🎤 Смена логина/Пароля               | Внимание! Предоставление неполных или некорректных данных, архивы без пароля - влекут отказ в рассмотрении заявки.<br>Далее • |                                          |
|                                                  |                                                                                                    |                                          |

Внимание! Заявки принимаются одним файлом в виде архива RAR или ZIP в запароленном виде, в который должны быть включены все документы конкурсной документации. В случае несоблюдения данного требования, закупающая организация не несёт ответственность за сохранность информации, содержащейся в конкурсной заявке участника.

## 3. Инструкция по архивированию конкурсных заявок и создание пароля.

Выделить все файлы и папки для помещения в архив в папке в проводнике или на рабочем столе, кликнуть по ним правой кнопкой мыши и выбрать пункт контекстного меню (если таковой имеется) «Добавить в архив...» с иконкой WinRAR.

| 📜 Имя и параметры архива     | ? ×                                                                                                    |  |  |  |
|------------------------------|----------------------------------------------------------------------------------------------------|--|--|--|
| Общие Дополнительно Опции Фа | айлы Резервные копии Время Комментарий                                                                                                    |  |  |  |
| Имя архива:                  | Обзор                                                                                                    |  |  |  |
| remontka.pro.rar             | ~                                                                                                    |  |  |  |
|                              | Метод обновления:                                                                                                    |  |  |  |
| Профили                      | Добавить с заменой файлов 🗸 🗸                                                                                                    |  |  |  |
| Формат архива                | Параметры архивации<br>Удалить файлы после упаковки<br>Создать SFX-архив<br>Создать непрерывный архив<br>Добавить данные для восстановления<br>Протестировать файлы после упаковки<br>Заблокировать архив |  |  |  |
| Разделить на тома размером:  |                                                                                                    |  |  |  |
|                              | ОК Отмена Справка                                                                                                    |  |  |  |

Откроется окно создания архива, в котором, помимо выбора типа архива и места его сохранения, вы можете нажать кнопку «Установить пароль», после чего дважды ввести его, при необходимости включить шифрование имен файлов (только для RAR). После этого нажмите Ок, и еще раз Ок в окне создания архива — архив будет создан с паролем.

| Ввод пароля                                        | $\times$ |
|----------------------------------------------------|----------|
| Архивация с паролем                                |          |
| Введите пароль:                                    | ~        |
| Введите пароль ещё раз (для проверки):             |          |
| Отображать пароль при вводе Шифровать имена файлов |          |
| Упорядочить пароли                                 |          |
| ОК Отмена Справ                                    | зка      |

Если в контекстном меню по правому клику нет пункта для добавления в архив WinRAR, то вы можете просто запустить архиватор, выбрать файлы и папки для архивации в нем, нажать кнопку «Добавить» в панели сверху, после чего проделать те же действия по установке пароля на архив.

Еще один способ поставить пароль на архив или все архивы, в дальнейшем создаваемые в WinRAR — нажать по изображению ключа слева внизу в строке состояния и задать необходимые параметры шифрования. При необходимости установите отметку «Использовать для всех архивов».

| 🔁 C:\ - WinRAR (пробная копия) — 🛛                       |               |                     |              |          | ×                  |       |
|----------------------------------------------------------|---------------|---------------------|--------------|----------|--------------------|-------|
| Файл Команды Операции Избранное Параметры Справка        |               |                     |              |          | вка                |       |
| Добавить Извлече                                         | ) 🚺<br>Б Тест | ОО<br>Просмотр      | )<br>Удалить | найти    | <b>Ч</b><br>Мастер | »     |
| 🚹 🦺 Локальный диск (C:)                                  |               |                     |              |          |                    | ~     |
| Имя                                                      | Размер        | Тип                 |              | Изменё   | ėн                 | >     |
|                                                          |               | Папка с файлами     |              | 02.12.20 | )15 10:59          |       |
| 📙 Documents and                                          |               | Точка соединения    |              | 02.12.20 | )15 10:55          |       |
| PerfLogs                                                 |               | Папка с файлами 30. |              | 30.10.20 | )15 11:24          |       |
| Program Files                                            |               | Папка с о           | файлами      | 08.12.20 | )15 10:43          |       |
| Program Files (x                                         |               | Папка с файлами     |              | 08.12.20 | )15 10:42          |       |
| 📙 ProgramData                                            |               | Папка с о           | файлами      | 08.12.20 | )15 10:43          |       |
| Recovery                                                 |               | Папка с о           | файлами      | 02.12.20 | )15 10:55          | ~     |
| 🖅 🗝 Выбрано: 1 папка Всего: 10 папок и 3 892 714 853 бай |               |                     |              |          |                    | бай 🔡 |

Пароль доступа к данному документу должен быть направлен также на электронный адрес или телефон закупок ОАО «Бишкектеплосеть» в указанное время и дату вскрытия. Конкурсные заявки, доступ к которым будет не предоставлен в установленное время и дату не будут рассмотрены конкурсной комисией.